مراحل ثبت لاگ بو ک (فراگیران)

اول دفتر بنام ابرد دانا

#### مراحل ثبت لاگ بوک (فراگیران)

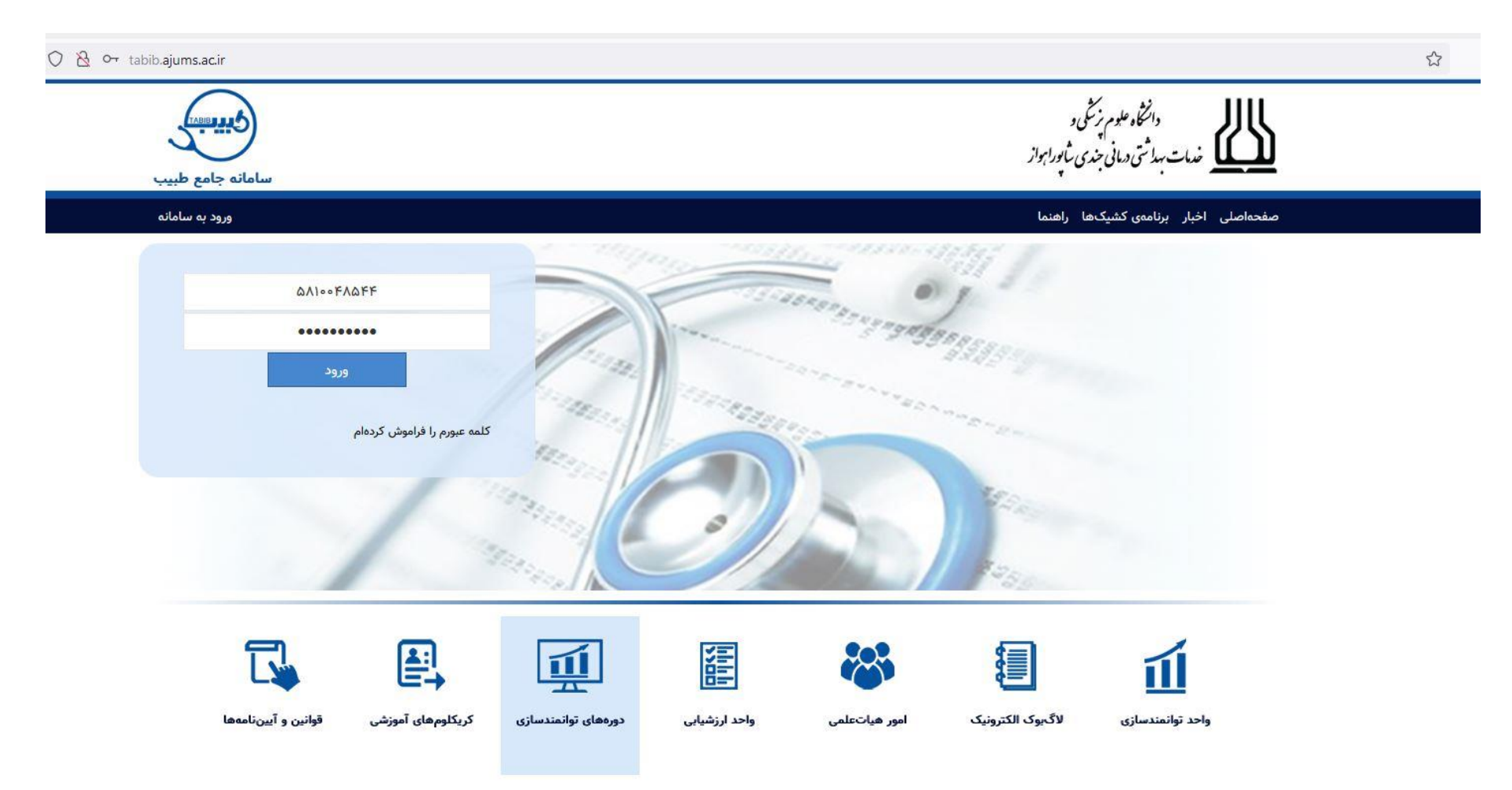

## گام اول

وارد سامانه طبیب به آدرس Tabib.Ajums.AC.Ir شوید

نام کاربری و رمز عبور خود را از قسمت ورود به سامانه وارد کنید.

# مراحل ثبت لاگ بوک (فراگیران)

|                                   | الا مهارتهای عملی 🗧 رفتارهای عمومی و مشترک در بخش ها                |                   |               |            |       |                 |
|-----------------------------------|---------------------------------------------------------------------|-------------------|---------------|------------|-------|-----------------|
| 🏠 میز کار                         | وضعیت: 🔿 در انتظار بررسی 🔿 تابید شده 🔍 رد شده 이 برگشت دادهشده 💿 همه |                   |               |            |       |                 |
| ا پرونده ~                        | افزودن وبرایش حذف جزئیات                                            |                   |               |            |       |                 |
| 🕋 آموزش                           | عنوان فرم                                                           | ▼ تاريخ انجام ↓ ▼ | ېررسى كنندە 🔻 | سطح مشارکت | مهارت | توضيح           |
| 🗐 لاگ ہوکھا 🕈                     | H <b>4 • ►</b> ►                                                    |                   |               |            |       | صفحه ای یافت نش |
| رفتارهای عمومی و مشترک در بخش ها  |                                                                     |                   |               |            |       |                 |
| فارماكولوژى بالينى                |                                                                     |                   |               |            |       |                 |
| پرستاری بزرگسالان و سالمندان یک   |                                                                     |                   |               |            |       |                 |
| پرستاری بزرگسالان و سالمندان دو   |                                                                     |                   |               |            |       |                 |
| بهداشت جامعه فرد و محيط           |                                                                     |                   |               |            |       |                 |
| بهداشت مادر و نوزاد               |                                                                     |                   |               |            |       |                 |
| بهداشت روان                       |                                                                     |                   |               |            |       |                 |
| اصول و فنون پرستاری               |                                                                     |                   |               |            |       |                 |
| كوريكولوم مهارتها                 |                                                                     |                   |               |            |       |                 |
| کارتامه مهارتها                   |                                                                     |                   |               |            |       |                 |
| 📟 ارزیابیها                       |                                                                     |                   |               |            |       |                 |
| دورههای توانمندسازی و<br>نیازسنجی |                                                                     |                   |               |            |       |                 |
|                                   |                                                                     |                   |               |            |       |                 |

## گام دوم

از منوی سمت راست بخش لاگ بوک ها را باز کنید تا لیست فرم های لاگ بوک را مشاهده نمایید.

بروی فرم مورد نظر خود کلیک نمایید و سپس از سمت چپ دکمه افزودن را کلیک نمایید

#### مراحل ثبت لاگ بوک (فراگیران)

#### لاگبوک رفتارهای عمومی و مشترک در بخش ها

|     | فتارهای عمومی و مشترک در بخش ها: ارزیابی برنامه اجرا شده 🗙 انجام تکنیک درست اجرای دارو 🗙 | 9 |
|-----|------------------------------------------------------------------------------------------|---|
|     | از تاریخ: اخذ شرح حال از مددجو و ارایه case report                                       |   |
|     | ارزيابي برئامه اجرا شده                                                                  |   |
|     | تارتاریخ: استفاده بهینه از وسایل و تجهیزات، پرهیز از اصراف، دقت در نگهداری               |   |
|     | آموزش و رعایت نکات ایمنی جهت محافظت از خود و مددجو                                       |   |
|     | بیمارستان.<br>انجام به صورت صحیح                                                         |   |
|     | در بخش: انجام تکنیک درست اجرای دارو                                                      |   |
|     | انجام تمرینات ROM بصورت اکتیو و پاسیو برای بیمار                                         |   |
|     | توضيحات: انجام صحيح تزريقات وريدى، كنترل سرعت جريان داخل وريدى                           |   |
|     | - 11 €.d.a = 4 - 4 - 4 - 4                                                               |   |
|     |                                                                                          |   |
|     |                                                                                          |   |
|     | سطحمساردت. انجام مستقل                                                                   |   |
| * 🔻 | بررسی کننده: احمدی مهرناز                                                                |   |
|     |                                                                                          |   |

#### گام سوم

فرم نمایش داده شده بر اساس لاگ بوک انتخابی شما طراحی شده لست

گزینه اول در ارتباط با فعالیت های انجام شده توسط شما میباشد تا سقف ۳ فعالیت در هر لاگ بوک را انتخاب نمایید

محدود زمانی انجام فعالیت ها را در گزینه های (از تاریخ \_ تا تاریخ) مشخص نمایید

بیمارستان و بخش مربوط که فعالیت های شما در آن انجام شده را انتخاب نمایید

در قسمت توضيحات ميتوانيد مطالب خود را ياداشت كنيد و استاد مربوطه بررسي نمايد

سطح مشارکت و استاد بررسی کننده را انتخاب نمایید و دکمه ثبت را بزنید تا لاگ بوک شما برای استاد ارسال گردد.

## مراحل ثبت لاگ بو ک (فراگیران)

| الله مهارتاهای عملی 🗧 رفتارهای عمومی و مشترک در بخش ها        |       |       |         |   |             |   |               |                                                                                                    |                                    |    |  |
|---------------------------------------------------------------|-------|-------|---------|---|-------------|---|---------------|----------------------------------------------------------------------------------------------------|------------------------------------|----|--|
| وضعیت: 🔿 در انتظار بررسی 🔿 تایید شده 🔍 ردشنده 🌔 برگشت دادهشده |       |       |         |   |             |   |               |                                                                                                    |                                    |    |  |
| افزودن ويرايش حذف جزئيات                                      |       |       |         |   |             |   |               |                                                                                                    |                                    |    |  |
| توضيح                                                         | مهارت | رکت 🍸 | سطح مشا | T | بررسی کنندہ | T | تاريخ انجام 🕹 | عنوان فرم                                                                                                    |                                    |    |  |
| ROM                                                           |       |       |         |   |             |   |               |                                                                                                    |                                    |    |  |
| برای<br>ست                                                    |       |       |         |   |             |   |               |                                                                                                    | رفتارهای عمومی و مشترک در بخش ها   |    |  |
|                                                               |       |       |         |   |             |   |               |                                                                                                    | HALLER                             | _  |  |
|                                                               |       |       |         |   |             |   |               |                                                                                                    | باهده لاگبوک ثبت شد <mark>ه</mark> | مش |  |
|                                                               |       |       |         |   |             |   |               | ارزیابی برنامه اجرا شدهانجام تمرینات ROM بصورت اکتیو و پاسیو برای بیمارانجام تکنیک درست اجرای دارو              | رفتارهای عمومی و مشترک در بخش ها   |    |  |
|                                                               |       |       |         |   |             |   |               | )¥0)/(0/)0                                                                                                    | از تاریخ                           |    |  |
|                                                               |       |       |         |   |             |   |               | 1501/10/114                                                                                                    | تارتاريخ                           |    |  |
|                                                               |       |       |         |   |             |   |               | المعاربة المعالية المعالية المعالية المعالية المعالية المعالية المعالية المعالية المعالية المعالية المعالية الم |                                    |    |  |
|                                                               |       |       |         |   |             |   |               | مردز اموزسی درمانی امام حمینی <i>(</i> ره) اهواز<br>                                                            | بيتارستان                          |    |  |
|                                                               |       |       |         |   |             |   |               | داخلی                                                                                                    | در بخس                             |    |  |
|                                                               |       |       |         |   |             |   |               | تست                                                                                                    | توضيحات                            |    |  |
|                                                               |       |       |         |   |             |   |               |                                                                                                    |                                    |    |  |
|                                                               |       |       |         |   |             |   |               |                                                                                                    | توضيحات استاد                      |    |  |
|                                                               |       |       |         |   |             |   |               | انجام مستقل                                                                                                    | سطحمشارکت:                         |    |  |
|                                                               |       |       |         |   |             |   |               | مهرناز احمدى                                                                                                    | تاييدكنندە:                        |    |  |
|                                                               |       |       |         |   |             |   |               | انتظار ارزيابي                                                                                                  | در                                 |    |  |
|                                                               |       |       |         |   |             |   |               |                                                                                                    |                                    |    |  |

با استفاده از گزینه جزئیات میتوانید فرم انخاب شده خود را مشاهده نمایید.

لازم به ذکر است تا زمانی که استاد بررسی کننده فرم شما را تایید یا رد نکرده باشند میتوانید از گزینه های ویرایش یا حذف استفاده نمایید

پيروز باشيد